# 超星网络选修课

# 电脑端+手机端学生使用指南

2021年3月

# 目录

| <b>一</b> `, | 电脑端使用指南          | 1  |
|-------------|------------------|----|
| (           | 一)登录平台           | 1  |
| (           | 二)学习空间           | 4  |
|             | 1.参与讨论           | 5  |
|             | 2. 查看通知          | 6  |
|             | 3.课程学习           | 6  |
|             | 4.课程资料           | 9  |
|             | 5. 作业            | 9  |
|             | 6.考试             | 0  |
|             | 7. 空间设置          | 2  |
| <u> </u>    | 手机端(超星学习通)使用指南 ] | 15 |
| (           | 一)下载+安装          | 15 |
| (           | 二)登录]            | 15 |
| (           | 三)学习1            | 17 |

# 一、电脑端使用指南

#### (一)登录平台

浏览器中输入网址:gxsfdx.fanya.chaoxing.com 进入学校超星网络教学平台页面。(该 网址为学习超星网络选修课唯一有效网址,其他百度网址无效,建议使用谷歌或火狐浏览器。)

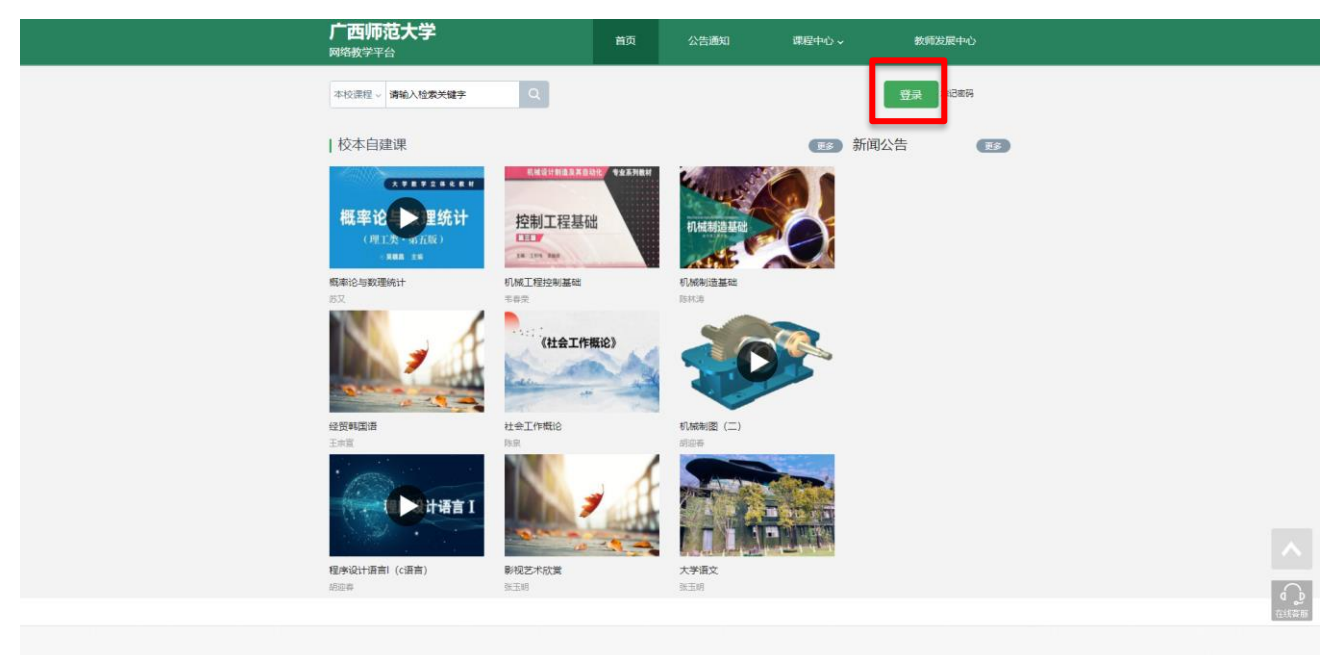

▲图1 超星网络教学平台页面

点击登录,进入登入页面。(见图2)

- A、用户名: 通常是指学生的学号;
- B、初次登录,登录后需修改密码(见图3),修改完密码后会再次返

回登录页面; 若学生以前选修过尔雅相关课程,则密码为登录后修改的密码;

C、保持登录状态:选项处于选中的状态,则会自动记录当前用户的用户名,下次登录系统时 不需要再次重复输入;反之,下次登录系统需重新输入用户名。 若用户忘记密码,则点击忘记密码按钮;

| 手机号登录 机构账号登录           | 5             |
|------------------------|---------------|
| ▶ 广西师范大学               | e arte to the |
| 图 学号/工号                |               |
| ● 密码 ※ 忘记密码?           |               |
| 请输入右边四位数字 8 62 5       | 使用学习通APP扫码登录  |
| 登录                     |               |
| 登录即表示同意平台《隐私政策》和《用户协议》 |               |

▲图2 登录页面

| ▲ 新密码             | $\sim$     |
|-------------------|------------|
| 密码要求6-16位,至少包含数字。 | 、字母、符号两种元素 |
| 🎒 确认密码            | $\sim$     |
| 请输入验证码            | FIGRAM     |
| 保存                |            |

#### ▲图3 初次登录需修改密码

D、找回密码可填写以前已经绑定过的手机号和邮箱,通过绑定手机号和邮箱自动找回;

| く返回       | 客服    |
|-----------|-------|
| 找回密码      |       |
| +86 ▼ 手机号 |       |
| ♥ 验证码     | 获取验证码 |
| 下一步       |       |
|           |       |

#### ▲图4 找回密码

**若没有设置绑定手机号邮箱**,可以返回上一界面,即首页,点击首页右下角的"在线客服"进行人工找回。(见图 5)

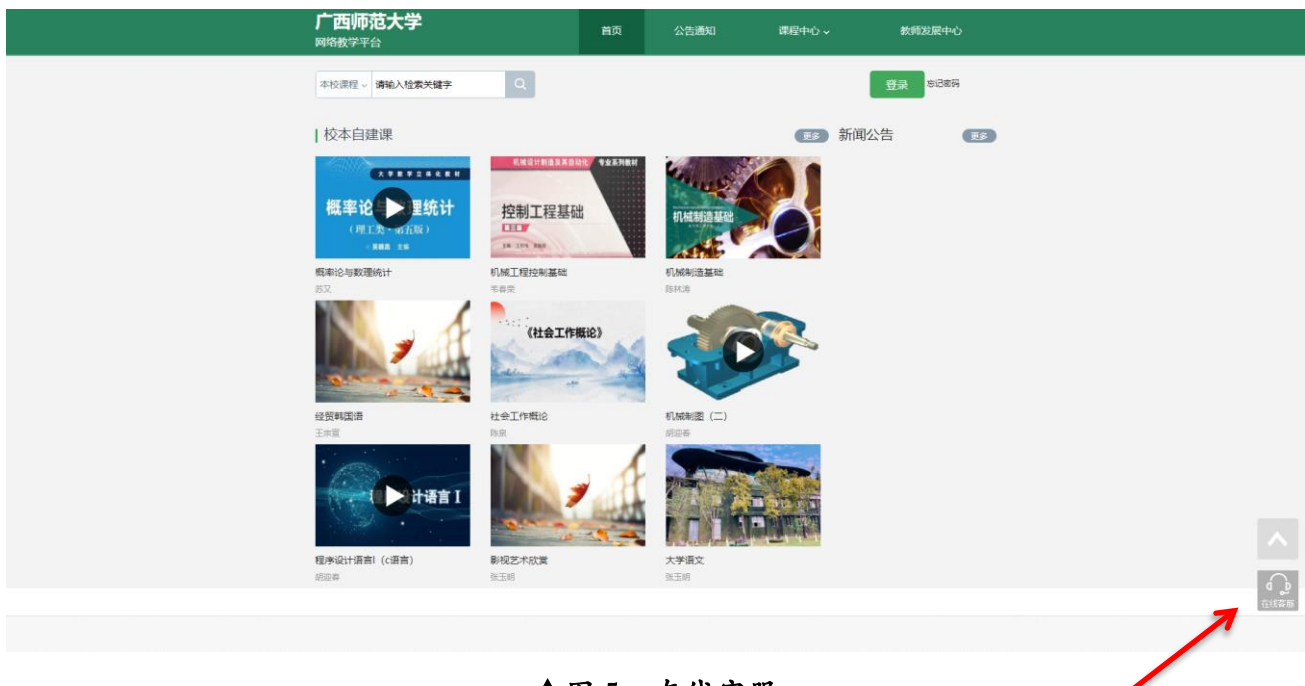

▲图5 在线客服

# (二) 学习空间

系统登录成功后页面跳转到当前学期课程的主页,如图6所示: A、左侧为个人信息和空间应用,学生可自由设置个人信息、管理应用。

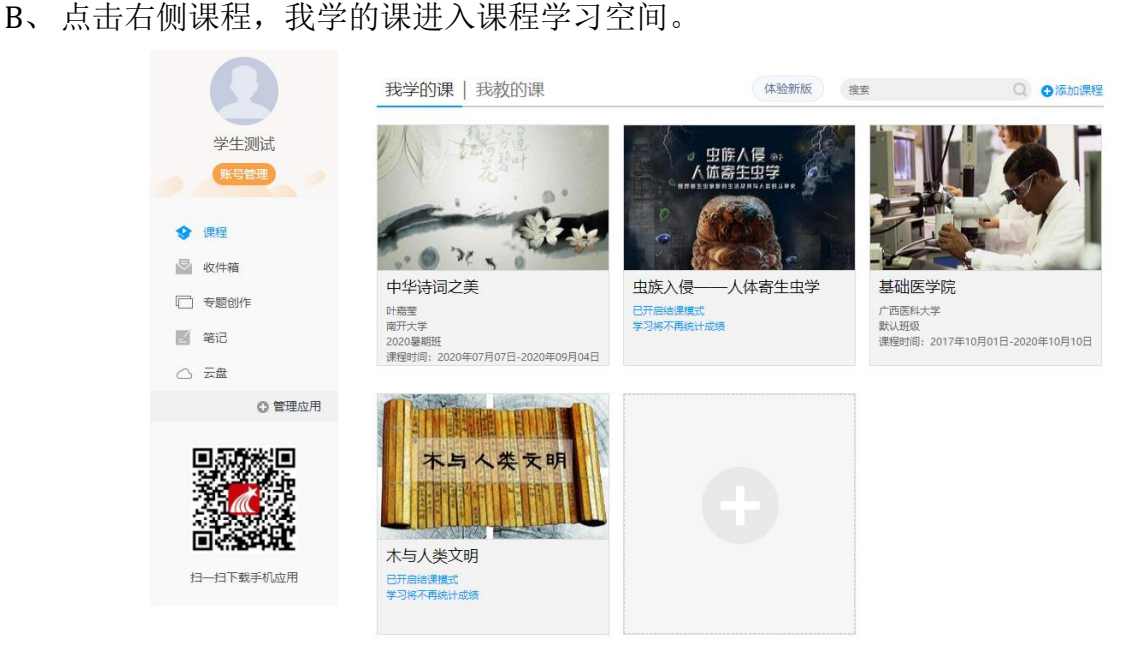

▲图6 当前学期课程主页

C、点击学习空间的课程,即可进入课程的学习空间(见图7)。学习空间中包括:任务, 进度,资料,通知,考试,讨论和答疑功能。在界面左侧,可以看到该门课程未完成的任 务点;在界面右侧,同学们可以参与讨论,查看通知,查看同学,下面分别进行介绍:

| ● 待完成任务点                                                                                                    |                                                                                                    |
|----------------------------------------------------------------------------------------------------|----------------------------------------------------------------------------------------------------|
| <ul> <li>第1章从性别文化淡小词中画雷簪花细镜之传统</li> <li>1.1 词产生的身果</li> <li>2 间的冲电</li> <li>1.3 配乐境周均(花用集)</li> <li>1.4 小局时能到区代</li> <li>1.5 性别区代的常常之道</li> <li>1.6 小词中的《篇篇》传统</li> </ul> | ●<br>④ 在中国北方,又称作"酒花"的花显…<br>④                                                                          |
| <ul> <li>第2章 南唐冯李调对花间温书词的拓展</li> <li>21 繁忙温暖均之间</li> <li>22 紫竹布生之间</li> <li>23 雪松石風七之间</li> <li>24 紫竹石風七之间</li> <li>25 紫竹石運之间</li> <li>26 紫竹子運之间</li> </ul>               | <ul> <li>高数次<br/>(0.30053</li> <li>特別曲的他件都現作者的心态、经历、情感等有火。</li> <li>合数 目 民業</li> </ul>                 |
| 今 第3章 王国地之时代及其(人间词话)之主要内容<br>3.1 印書堂的侍侶人生<br>3.2 王国地林人<br>3.3 初行王国地 "南界"内语的争议<br>3.4 关于"南界"内语的争议<br>3.5 张原馬申王国地的词求思想比较<br>3.6 王国地对词的解读<br>3.7 词词句的感染月                     | <ul> <li>普子篇<br/>(6-271259</li> <li>第520000马易是个美丽的编说,我不是归人,是个过客"助助助助,好好玩</li> <li>4 至0 章 百度</li> </ul> |
| 3.8 词的美丽特质<br>3.9 王国编列取旧称, 秦观之词的解读<br>2.10 译之英下的如果和日本                                                                                                    | 0<br>0<br>1<br>1<br>1<br>1<br>1<br>1<br>1<br>1<br>1<br>1<br>1<br>1<br>1<br>1<br>1<br>1<br>1<br>1       |

▲图7 课程学习空间

# 1.参与讨论

A、在学习页面的右侧可以发起讨论,查看、回复该课程本班内所有老师、同学的讨论。填 写讨论的标题、内容,可以选择讨论的章节范围,点击发布。即完成发起讨论的操作。

| 甲华诗词之美 鐵程序价                                                                                                    | [10] 任务 进度 资料 通知 作业 考试 讨论 答疑 体验新联                                                                                                    |
|----------------------------------------------------------------------------------------------------|----------------------------------------------------------------------------------------------------|
| ● 待完成任务点                                                                                                    | Ruman .                                                                                                    |
| <ul> <li>         第1章 从性別文化決小词中画描簪花照镜之传统         <ol> <li>1.1 同产生的胃薬</li> <li>1.2 回的产生</li> <li>1.3 配所成用号(初用集)</li> <li>1.4 小県地信別文化</li> <li>1.5 住別文化の専信三之道</li> <li>1.6 小川中的(周囲)(帰院)(停病)</li> </ol></li></ul> | ●<br>00-25 2.227<br>●<br>在中国北方,又称作"酒花"的花昰…<br>■<br>●<br>●<br>●                                                                       |
| > 第2章 南唐冯李调对花间温带词的拓展<br>2.1 赏析温息纸之间<br>2.3 须析在之间<br>2.3 须析在之间<br>2.3 须斯匹林人<br>2.4 爱析场经已之间<br>2.5 累析李璟之词<br>2.6 累析李璟之词                                                                                          |                                                                                                    |
| 今 第3章 王国地之时代及其《人间词话》之主要内容<br>3.1 计重整的诗讯人生<br>3.2 王国峰林人<br>3.3 初府王国峰"境界说"<br>3.4 关于"境界"内涵的争议<br>3.5 预查是电王国峰的间字思想比较<br>3.6 王国峰对旧的解读<br>3.7 词词和的差异                                                                | <ul> <li>● 新子葉 50% (0-27 12.59)</li> <li>● 第502020月3月是十美丽的编说,我不是任人,是个过客*** 始始<br/>始始始,好好玩</li> <li>● ▲ 第0 ■ 萬賢</li> <li>●</li> </ul> |
| 3.8 词的美感特质<br>3.9 王国地对欧阳师、秦观之词的解读<br>3.10 词一双下2021年9月                                                                                                    | <ul> <li>() 第7章</li> </ul>                                                                                                    |

▲图8 参与讨论

B、也可在课程空间的导航栏中点击讨论,即可进入讨论界面,学生可以在任何章节新建讨 论话题,也可以在已有话题中点击回复参与讨论,老师可以对学生谈论内容加精处理,加精 后的讨论显示为精华,以便学生筛选查看。

| 中华诗 | 词之美  | 课程评价                                             | 首页     | 任务    | 进度     | 资料 | 通知 | 作业 | 考试 | 讨论     | 答疑                | 体验新版     |
|-----|------|--------------------------------------------------|--------|-------|--------|----|----|----|----|--------|-------------------|----------|
|     | 全部话题 | 清絶入关鍵字                                           |        |       |        |    |    |    | ŧ  | 我的话题 回 | 复我的               | $\oplus$ |
|     |      |                                                  |        |       |        |    |    |    |    |        |                   |          |
|     |      | <mark>蓝玉梅</mark> 08-26 23:27<br>在中国北方,又称作"酒花"的花想 | ₫()。   |       |        |    |    |    |    | 话题来源章  | ₩4.3 <sup>#</sup> | 报        |
|     |      | ⑦ 康安連 08-30 16:28<br>菊花                          |        |       |        |    |    |    |    |        |                   |          |
|     |      | 🍐 轰1 🛛 💭 回复                                      |        |       |        |    |    |    |    |        |                   |          |
|     | 0    | 马智炎 08-30 08:54<br>诗词曲的创作都跟作者的心态、经历、情感等          | 洧关.    |       |        |    |    |    |    |        | æ                 | 报        |
|     |      | 🖕 550 📪 回复                                       |        |       |        |    |    |    |    |        |                   |          |
|     | Ø    | 谢子囊 08-27 12:59<br>"我威威的马蹄是个美丽的错误,我不是归人          | ., 是个过 | 客"哈哈( | 哈哈哈, 妇 | 好玩 |    |    |    |        | 举                 | 报        |
|     |      | 🍐 赞0 🛛 🛱 回复                                      |        |       |        |    |    |    |    |        |                   |          |
|     |      |                                                  |        |       |        |    |    |    |    |        |                   |          |

▲图9 讨论导航栏

# 2.查看通知

在学习页面的右侧点击通知,即可查看最新的通知。

| 中华诗词之美 课程评价                                                                    | 首页任务进度资料                                                                     | (如) 作业 考试 讨论 答疑 (#验新版) |
|--------------------------------------------------------------------------------|------------------------------------------------------------------------------|------------------------|
| 我的通知                                                                           |                                                                              |                        |
| 结课倒计时11天! 2<br>发布时间: 08-24 10:34<br>发运人: 2020暑明<br>班级: 2020暑明班<br>已读: 765/2132 | 结课倒计时28天! 2<br>发布时间:08-07 13:52<br>发送人: 2020暑期<br>班级:2020暑期班<br>已读:1051/2132 |                        |
| 21                                                                             | D 2 D                                                                        |                        |

▲图10 查看通知

# 3.课程学习

#### 3.1 查看考核项目

进度统计界面显示了学生学习本课程的考核办法及其权重,统计了学生学习课程的进度, 如下图所示。

| 课程测<br>章节学习》<br>考 | 36 (47.07) . 味在1000 日初三日<br>验 (25%) : 按照已完成的章节<br>次数 (5%) : 章节学习次数达100<br>试 (30%) : 所有考试的平均分 | 则验任务点的平均分计分<br>)次为满分 | UILTIN, MUILUUU |             |          |
|-------------------|----------------------------------------------------------------------------------------------|----------------------|-----------------|-------------|----------|
| _                 | 考核内容                                                                                         | 视频 (40%)             | 章节测验 (25%)      | 章节学习次数 (5%) | 考试 (30%) |
|                   | 当前分数 (0.1)                                                                                   | 0.0                  | 0.0             | 0.1         | 0.0      |
|                   |                                                                                              |                      |                 |             |          |
| 80<br>60          |                                                                                              |                      |                 |             |          |

▲图 11 课程考核标准及学习进度

#### 3.2 完成考核任务点

A、以中华诗词之美为例,点击章节知识点名称,即可进行课程学习。

| <ul> <li>第1章 从住別文化谈小词中画度雷花照镜之传统</li> <li>11 頃中生的复数</li> <li>12 国政中生</li> <li>13 起乐编思母(石)四集)</li> <li>14 小词句也到文化</li> <li>15 住別文化調査之間</li> <li>15 住別文化調査之間</li> <li>16 小词中的(周圍)(前回集)(約4)</li> <li>17 所可能的正式</li> <li>18 加水(和国生業)(1000)</li> <li>18 加水(和国生業)(1000)</li> <li>19 回 展</li> <li>10 小司中的(周圍)(1000)</li> <li>11 町面集</li> <li>11 町面集</li> <li>11 町</li> <li>11 町</li> <li11 li="" m<=""> <li>11</li></li11></ul> | ● 待完成任务点                                                                                                    |                                                                    |
|----------------------------------------------------------------------------------------------------|----------------------------------------------------------------------------------------------------|--------------------------------------------------------------------|
|                                                                                                    | <ul> <li>第1章 从性別文化读小词中画层響花照镜之传统</li> <li>1.1 (同学生的身裏</li> <li>1.2 (同学生)</li> <li>1.3 紀氏境用号(花用集)</li> <li>1.3 紀氏境用号(花用集)</li> <li>1.4 小用地数15年</li> <li>1.5 (性別文化)</li> </ul>                              | ●<br>●<br>●<br>●<br>●<br>●<br>●<br>●<br>●<br>●<br>●<br>●<br>●<br>● |
| 2.6 質析李偉之頃     ())       今 第3章 王国推之时代及其《人间词话》之主要内容     ())       3.1 时需整的特组人生     ())       3.2 王国倫其人     ())       3.3 七府王国庫 "请劳政"     ())       3.3 七府王国庫 "请劳政"     ())       3.4 处于 "请劳" 内涵的争议     ())       3.5 秋居市王国庫 "请劳政"     ())       3.6 有限方面的承認     ())       3.6 百姓尚的和印刷版     ())       3.6 百姓尚的和印刷版     ())                                                                                                    | <ol> <li>1.5 小規甲的(福電)/停純</li> <li>第2章 南唐均寺道对花间温市词的拓展</li> <li>2.1 紫竹瓶豆箱之间</li> <li>2.2 紫竹布正之间</li> <li>2.3 紫竹布延巳之间</li> <li>2.5 紫竹寺運之间</li> </ol>                                                        |                                                                    |
|                                                                                                    | <ol> <li>2.6 東部李壇之間</li> <li>第3章 王国地之时代及其《人间词话》之主要内容</li> <li>3.1 守軍幣的仲但人生</li> <li>3.2 王国倫邦人</li> <li>3.3 初戸王国倫·城介</li> <li>3.4 外子 "南門"内違的争议</li> <li>3.5 英国憲句王国御治規制</li> <li>5.5 英国憲句王国御治規制</li> </ol> |                                                                    |

▲图 12 章节知识点

B、进入课程学习后,学习页面如下图所示。主要是课程内容,右侧是章节目录,其中进度 点显示为**橙色并带有数字提示**,表示还有相应的任务点未完成,完成则显示为绿色。一般一 个小章节包含两个任务点,即视频任务点和章节测验任务点。

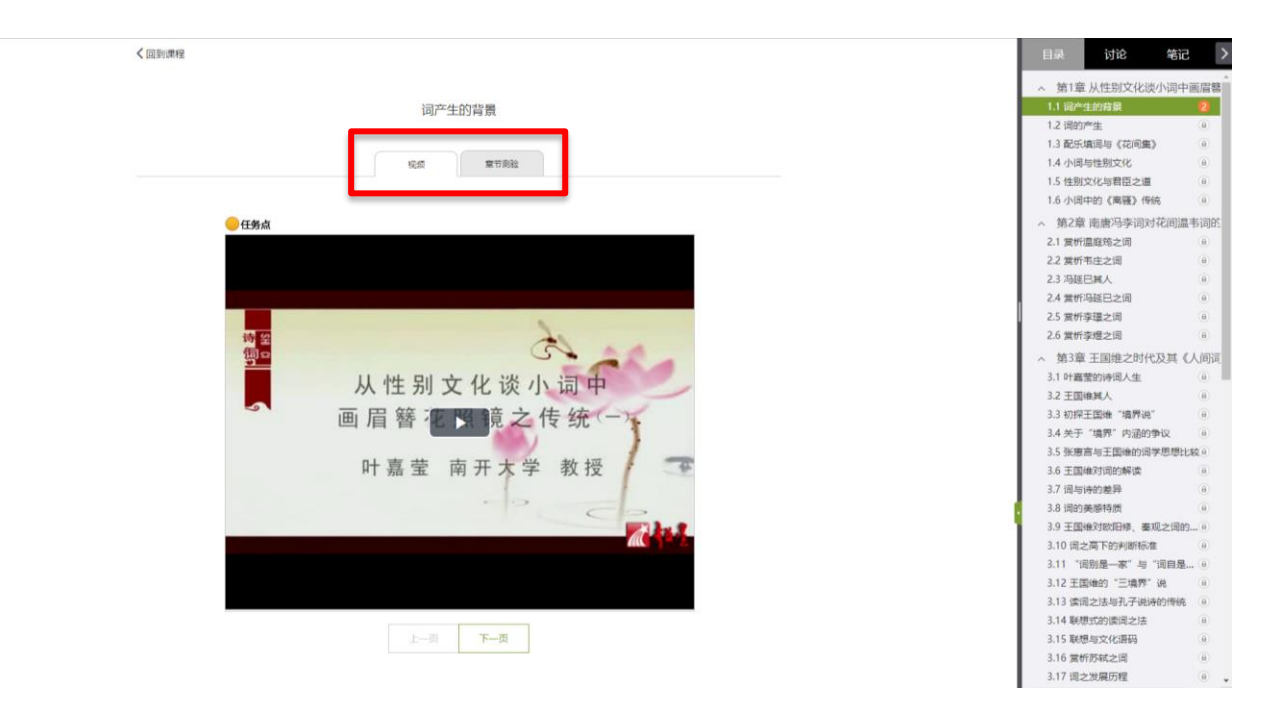

▲图13 章节学习

C、在学习过程中,同学们可以随时与老师或者其他同学进行讨论。

く回到课程

| 词产生的背景                              | 🗹 新建活题                         | _              |
|-------------------------------------|--------------------------------|----------------|
| 視频 章节间验                             | 马特胡 07-07 16:06<br>无标题<br>Good |                |
| ●任务点                                |                                | <b>é</b> 1 🛱 0 |
|                                     |                                |                |
| 从性别文化谈小词中                           |                                |                |
| 画 眉 礬 ≥ > 覚之 传 统 (一)<br>叶嘉莹 南开大学 教授 |                                |                |
|                                     |                                |                |
|                                     |                                |                |
| <b>M</b> 1 N 1                      |                                |                |

目录 讨论 笔记 >

#### ▲图 14 学习过程发布讨论

D、同学可以随时添加自己的学习笔记,体会,心得,方便日后温习时查阅。

| く回到課程                               | 目录 讨论                                     | 笔记 > |
|-------------------------------------|-------------------------------------------|------|
| 词产生的背景                              | 已创建笔记 刷新后展示新发布笔。<br>本章您还没有创建过笔记<br>  发布笔记 | 8    |
| <b>规规</b> 章节则验                      | 请输入笔记                                     |      |
| ●任务点                                |                                           |      |
|                                     | 1                                         | 保存   |
| ₩<br>从性别文化谈小词中                      |                                           |      |
| ● 眉簪 2 葉 镜 之 传 统 (一)<br>叶嘉莹 南开大学 教授 |                                           |      |
|                                     |                                           |      |
|                                     |                                           |      |
| 上一页 <b>页—页</b>                      |                                           |      |

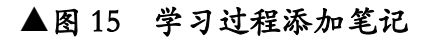

## 4.课程资料

在右上角导航栏中点击资料进入资料界面,可查看教师端推送过来的学习资料。

#### 4.1 共享资料

共享资料界面如下,这是一个师生共享的平台,同学们可以本地上传资料与同学共享,可 查看老师和同学上传的共享的资料,资料较多难以查阅时也可以进行关键词检索。

| 中1 | 华诗词之美 课程评价 | 首页 | 任务 | 进度 | 资料 | 通知 | 作业 | 考试     | 讨论 | 答疑      | 体验新版 |
|----|------------|----|----|----|----|----|----|--------|----|---------|------|
|    | 课程资料       |    |    |    |    |    |    |        |    |         |      |
|    | 清输入关键字 Q   |    |    |    |    |    |    |        |    |         |      |
|    | 文件名        |    |    |    |    |    |    | 上传者    | 大小 | 创建日     | 期    |
|    | 课程公共资源     |    |    |    |    |    |    | 2020署期 |    | 2020-07 | 7-03 |
|    | 古典诗词走进课堂   |    |    |    |    |    | ٢  | 2020署期 |    | 2020-07 | 7-03 |
|    | □全选 批量下载   |    |    |    |    |    |    |        |    |         |      |

▲图16 课程资料

# 5.作业

在课程空间内,点击右上角导航栏作业,进入作业页面后显示我的作业,点击作业即可做 作业。(若无说明老师未发布作业)

| 中华诗词之美 | 课程评价 | 首页 | 任务 | 进度 | 资料 | 通知 | 作业 | 考试 | 讨论 | 答疑 | 体验新版 |
|--------|------|----|----|----|----|----|----|----|----|----|------|
| 我的作业   | 待批作业 |    |    |    |    |    |    |    |    |    |      |
| 暂无内容   |      |    |    |    |    |    |    |    |    |    |      |

▲图17 作业导航栏

# 6.考试

#### 在课程空间内,点击导航栏的考试,进入考试界面,如图18所示

| 中华诗词之美课程评价                                                                                                    | 首页 | 任务 | 进度 | 资料 | 通知 | 作业 | 考试 | 讨论 | 答疑 | 体验新版 |  |
|----------------------------------------------------------------------------------------------------|----|----|----|----|----|----|----|----|----|------|--|
| 我的考试   待批考试                                                                                                   |    |    |    |    |    |    |    |    |    |      |  |
| <b>中华诗词之美</b><br>考试时间: 2020-07-07 00:00 至 2020-09-04 23:59<br>考试条件: 完成任务点80%<br>考试状态: 待 <b>做</b><br><b>考试</b> |    |    |    |    |    |    |    |    |    |      |  |
|                                                                                                    |    |    |    |    |    |    |    |    |    |      |  |

▲图18 考试导航栏

#### 6.1 我的考试

A、我的考试显示的是已完成的考试和未进行的考试,有效考试时间由老师设置。

B、进入考试,界面如图所示,由老师设置考试时长以及考试题型。(注意:一旦进入考试,需要立马作答。退出考试后将继续计时,答题时间截止后将会自动交卷。请不要抱着 "看一看"的念头打开考试。若因此导致考试异常,由学生自负。)

| 中华诗词之美                                         |                                 | • 返回    |
|------------------------------------------------|---------------------------------|---------|
| 亟量: <mark>67</mark> 满分: 100. <mark>0</mark> 截」 | 上日期: 2020-09-01 12:18           | 59' 56' |
| 单选题                                            | 1 "志于道,据于德,依于仁,游于艺"出自()。 (1.0分) |         |
| 1 2 3 4                                        | A. 《尔雅》                         |         |
| 5 6 7 8<br>9 10 11 12                          | B、《春秋》                          |         |
| 13 14 15 16                                    | C、 《孝经》                         |         |
| 17 18 19 20                                    | D. 《论语》                         |         |
| 21 22 23 24                                    |                                 |         |
| 25 26 27 28<br>29 30                           |                                 |         |
| 多选题    ▼                                       |                                 |         |
| 答题详情                                           | 上—题 当前第1题/共 67 题 <b>下一题</b>     | 交卷      |

▲图 19 考试页面

#### C、考试完成,老师批阅试卷后,学生可以查看自己的考试成绩。

|                                                                                                    |        |    |     |    | 地加 | 作业 | 考试 | PBL | MIR | 体验新版        |
|----------------------------------------------------------------------------------------------------|--------|----|-----|----|----|----|----|-----|-----|-------------|
| <b>我的考试</b>   待批考试                                                                                                    |        |    |     |    |    |    |    |     |     |             |
| 中华诗词之美(1)<br>考试时间: 2020-08-31 11:18 至 2020-09-01 12:18<br>考试状态: 已完成                                                                                                    |        |    |     |    |    |    |    |     |     |             |
| 童                                                                                                    |        |    |     |    |    |    |    |     |     |             |
|                                                                                                    |        |    |     |    |    |    |    |     |     |             |
|                                                                                                    | 图 20   | 查看 | 盲考试 | 成绩 |    |    |    |     |     |             |
| 占土杏毛后思而加下,                                                                                                    |        |    |     |    |    |    |    |     |     |             |
| 品山旦旬 <i>口7</i> °山941°                                                                                                    |        |    |     |    |    |    |    |     |     |             |
| 中华诗词之美 课程评价                                                                                                    | 首页     | 任务 | 统计  | 资料 | 通知 | 作业 | 考试 | PBL | 讨论  | 体验新         |
| 中华诗词之美                                                                                                    |        |    |     |    |    |    |    |     |     | <b>今</b> 返回 |
|                                                                                                    |        |    |     |    |    |    |    |     |     |             |
| 始生感 (感染)、20 井 200公)                                                                                                    |        |    |     |    |    |    |    |     |     |             |
| 一、半匹胺 (胺氨: 50, 共 50.0 万)                                                                                                    |        |    |     |    |    |    |    |     |     |             |
| "志于道,据于德,依于仁,游于艺"出自()。(1.0分)                                                                                                    |        |    |     |    |    |    |    |     |     |             |
| A、《尔雅》                                                                                                    |        |    |     |    |    |    |    |     |     |             |
|                                                                                                    |        |    |     |    |    |    |    |     |     |             |
| B、《春秋》                                                                                                    |        |    |     |    |    |    |    |     |     |             |
| B、《春秋》<br>C、《孝经》                                                                                                    |        |    |     |    |    |    |    |     |     |             |
| B、《春秋》<br>C、《孝经》<br>D、《论语》                                                                                                    |        |    |     |    |    |    |    |     |     |             |
| B、《春秋》<br>C、《孝经》<br>D、《论语》<br>我的答案: D                                                                                                    |        |    |     |    |    |    |    |     |     |             |
| <ul> <li>B、《春秋》</li> <li>C、《孝经》</li> <li>D、《论语》</li> <li>我的答案: D</li> <li>2 《自京窜至凤翔喜达行在所》中的"行在"是指()。</li> </ul>                                                                                                    | (1.0分) |    |     |    |    |    |    |     |     |             |
| <ul> <li>B、《春秋》</li> <li>C、《春经》</li> <li>D、《论语》</li> <li>我的答案: D</li> <li>2 《自京窜至凤翔喜达行在所》中的"行在"是指().</li> <li>A、 游人聚集处</li> </ul>                                                                                  | (1.0分) |    |     |    |    |    |    |     |     |             |
| <ul> <li>B、《春秋》</li> <li>C、《春经》</li> <li>D、《论语》</li> <li>我的答案: D</li> <li>2 《自京窜至凤翔喜达行在所》中的"行在"是指().</li> <li>A、 游人聚集处</li> <li>B、皇帝临时驻扎的地方</li> </ul>                                                             | (1.0分) |    |     |    |    |    |    |     |     |             |
| <ul> <li>B、《春秋》</li> <li>C、《孝经》</li> <li>D、《论语》</li> <li>我的答案: D</li> <li>2 《自京窜至凤翔离达行在所》中的"行在"是指0.</li> <li>A、 游人聚集处</li> <li>B、 皇帝临时驻扎的地方</li> <li>C、 将军发号施令的地方</li> </ul>                                       | (1.0分) |    |     |    |    |    |    |     |     |             |
| <ul> <li>B、《春秋》</li> <li>C、《李经》</li> <li>D、《论语》</li> <li>我的答案: D</li> <li>2 《自京窜至凤翔喜达行在所》中的"行在"是指()。</li> <li>A、 游人聚集处</li> <li>B、 皇帝临时驻扎的地方</li> <li>C、 将军发号施令的地方</li> <li>D、供旅客歌剧的驿站</li> </ul>                  | (1.0分) |    |     |    |    |    |    |     |     |             |
| <ul> <li>B、《春秋》</li> <li>C、《春经》</li> <li>D、《论语》</li> <li>我的答案: D</li> <li>2 《自京窜至凤翔喜达行在所》中的"行在"是指().</li> <li>A、 游人聚集处</li> <li>B、 皇帝临时驻礼的地方</li> <li>C、 将军发号施令的地方</li> <li>D、供旅客歌息的驿站</li> <li>我的答案: B</li> </ul> | (1.0分) |    |     |    |    |    |    |     |     |             |

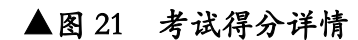

# 7.空间设置

点击头像下方的账号管理,可进入账号管理界面。

#### 7.1 基本资料

基本资料设置,同学们通过本页设置可以实现绑定邮箱、修改姓名、修改昵称、填写手机 号以及学号的功能。

|        | 账号管理                     |
|--------|--------------------------|
|        | 基本资料 我的头像 密码管理 应用管理 登录日志 |
| 学生测试   | 手机: 燃金手机器                |
| 账号管理   | 3.00                     |
|        | 姓名:学生测试                  |
| 🖉 收件箱  | 性別:●男○女                  |
| □ 专题创作 |                          |
| 2 第记   | 学号: ceshi                |
|        |                          |
| ◎ 管理应用 |                          |
|        |                          |

▲图 22 账号管理页面

#### 7.2 我的头像

我的头像功能可以设置学生空间头像,点击浏览在本地上传后保存,头像就会显示在学生空间。

| Ω                                    | 账号管理                             |
|--------------------------------------|----------------------------------|
| 学生测试                                 | 基本资料 我的关键 密码管理 应用管理 登录日志         |
| 株号管理                                 | 第28年スペリップム後回回24年<br>選手文件・未送得任何文件 |
| ◎ 吹作箱                                |                                  |
| <ul> <li>安整创作</li> <li>笔记</li> </ul> |                                  |
|                                      |                                  |
|                                      | 875.8                            |

▲图 23 更换头像

#### 7.3 密码管理

点击密码管理进入密码管理界面如图所示。可通过输入旧密码和新密码来更改密码,保 存后生效。

| 学生测试<br><del>K6省理</del>                                                             | 账号管理<br>基本资料 我的头像 <mark>感得管理</mark> 应用管理 登录日志<br>旧盘码:   |
|-------------------------------------------------------------------------------------|---------------------------------------------------------|
| <ul> <li>◆ 课程</li> <li>◎ 收件箱</li> <li>○ 专题创作</li> <li>◎ 笔记</li> <li>○ 云盘</li> </ul> | * 密码由8-16位字符(字母、数字、_@#特殊字符) 组成<br>确认新密码:<br>验证码: 666377 |
| <ul> <li>管理应用</li> <li>管理应用</li> <li>日—日下载手机应用</li> </ul>                           |                                                         |

#### ▲图 24 密码管理页面

#### 7.4 应用管理

点击应用管理,显示如图界面。同学们可以按照个人意愿删除已有应用(系统应用无权限 更改),也可添加新的应用。

|            | 账号管理                   |    |
|------------|------------------------|----|
| 学生测试       | 基本资料我的头像密码管理。应用管理。登录日志 |    |
| 账号管理       | 系统应用                   | 重置 |
|            |                        |    |
| 🔄 收件箱      |                        |    |
| □ 专题创作     |                        |    |
| 2 笔记       |                        |    |
| △云盘        |                        |    |
| ● 管理应用     | 我添加的应用                 |    |
|            | 添加应用                   |    |
| 扫——扫下载手机应用 |                        |    |

▲图 25 应用管理页面

# 7.5 登录日志

点击登录日志,可查看学生登录时间、登录方式等详情。

| 学生测试                                  | 账号管理<br><sup>基本资料 我的</sup> | 头像 密码管理 应用管理 <mark>登录日志</mark> |                     |          |
|---------------------------------------|----------------------------|--------------------------------|---------------------|----------|
| 账号管理                                  | 序号                         | 登录ip                           | 登录时间                | 登录方式     |
| ② 课程                                  | 1                          | 116.8.39.66,10.0.26.90         | 2019-11-08 11:00:40 | 学习通自动登录  |
| 🗟 收件箱                                 | 2                          | 116.8.39.66,10.0.26.90         | 2019-11-06 14:34:20 | 学习通自动登录  |
| □ 专题创作                                | 3                          | 116.8.39.66,10.0.25.25         | 2019-11-06 12:08:21 | 学习通自动登录  |
| ✓ 笔记                                  | 4                          | 116.8.39.66                    | 2019-11-06 10:36:42 | 网页登录     |
| <br>○ 云盘                              | 5                          | 116.8.39.66,10.0.25.25         | 2019-11-06 10:09:49 | 学习通自动登录  |
| 管理应用                                  | 6                          | 116.8.39.66                    | 2019-11-06 10:09:47 | 学习通机构登录  |
|                                       | 7                          | 42.62.125.121                  | 2019-11-06 10:08:37 | 网页登录     |
|                                       | 8                          | 223.104.91.86,10.0.25.26       | 2019-11-05 18:18:26 | 学习通自动登录  |
|                                       | 9                          | 116.8.39.66,10.0.25.26         | 2019-11-05 18:14:57 | 学习通自动登录  |
|                                       | 10                         | 116.8.39.66                    | 2019-11-05 17:15:49 | 超星学习通APP |
| ————————————————————————————————————— | 11                         | 116.8.39.66,10.0.26.89         | 2019-11-05 17:14:20 | 学习通自动登录  |
|                                       | 共16条记录,当                   | á前显示第 1 页/共 2 页                |                     | < 1 2 >  |

▲图26 应用管理页面

# 二、手机端(超星学习通)使用指南

(一)下载+安装

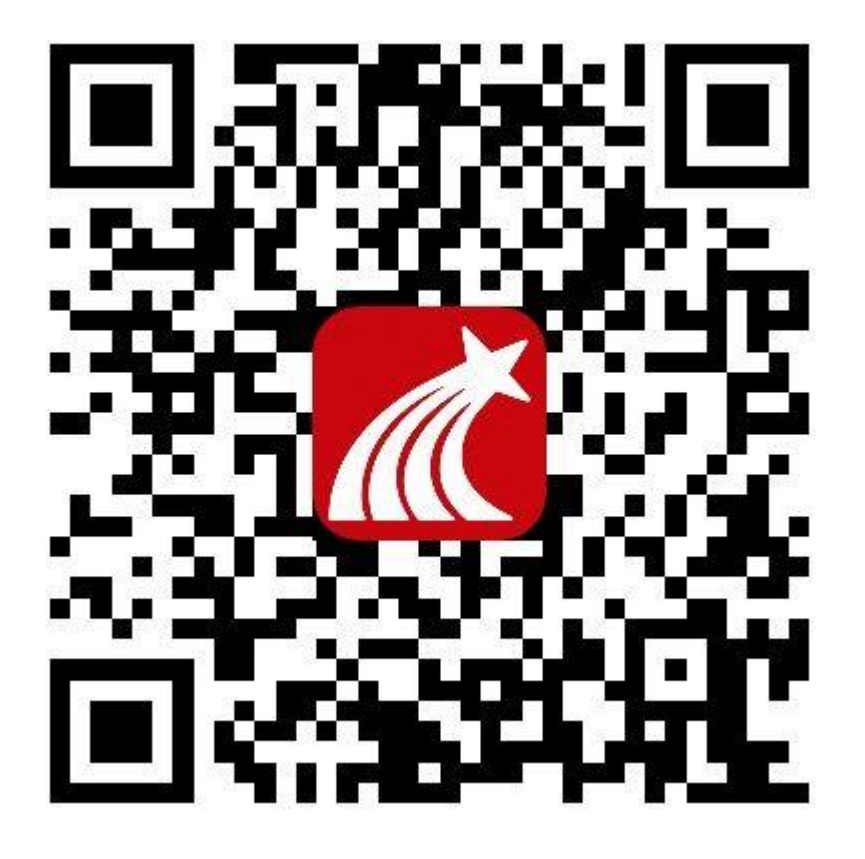

#### ▲图1 扫一扫下载学习通

扫描二维码,下载超星学习通软件并安装。(注意:官方唯一指定 app 是"超星学习 通",如果下载"超星泛雅",将会有学习后不记录成绩的情况发生,请认准"超星学习 通")。

### (二)登录

A、打开"超星学习通",首次登录的同学选择下方"新用户注册"(见图 2);用手机
号注册完后进入个人首页,在"我"那里点击"设置"(见图 3),进入账号管理,点击
"单位"(见图 4),输入学校机构码"432"及学生学号(见图 5)。

如已在电脑端登录,可直接在图2当前页面用已绑定的手机号或邮箱登录。

忘记密码:如忘记密码,可返回图2界面,点击右上角"客服"找回密码。

广西师范大学

|       | 客服             | 我                   |   |
|-------|----------------|---------------------|---|
| 登录    |                | 学生测试 *              |   |
| 手机号   | ~              | 🛃 待办事项              | > |
| 密码    | ₩ 忘记密码?        | ★ 课程                | > |
|       | 29.3.          | 📥 云盘                | > |
|       | <del>Б</del> Ж | 🐍 小组                | > |
| 新用户注册 | 手机号快捷登录        | 1 笔记本               | > |
|       |                | ᇦ 设置                | > |
|       |                | 电脑端:i.chaoxing.cor  | n |
|       |                |                     |   |
|       |                |                     |   |
|       |                |                     |   |
| 其     | 2登录方式          |                     |   |
|       |                | 合 〇 〇 〇<br>首页 河息 第记 | 2 |

#### ▲图2 学习通登录页面

#### ▲图3 个人主页

| <           | 账号管理                     |     | <          | 客服     | <           | 客服 |
|-------------|--------------------------|-----|------------|--------|-------------|----|
| 头像          |                          | 2 > | 输入机构代码     | 432    | 输入学号        |    |
| 姓名          | 测试                       |     | 请输入学校或单位名称 |        | 学号/工号       |    |
| 性别          | 女                        | >   |            |        | 3 - 31 - 44 |    |
| 描述          |                          | >   | <b>T</b> - | 步      |             | 确定 |
| 手机号         |                          | >   |            |        |             |    |
| 单位          |                          | +   |            |        |             |    |
| 广西师<br>学号/工 | 范大学<br>号: ceshi01        |     |            |        |             |    |
| 广西师<br>学号/工 | 范大学<br>号: 140057 (ceshi) |     |            |        |             |    |
| 账号注         | 销                        | >   |            |        |             |    |
|             |                          |     |            |        |             |    |
|             |                          |     |            |        |             |    |
|             |                          |     |            |        |             |    |
|             |                          |     |            |        |             |    |
|             | 退出登录                     |     |            |        |             |    |
|             |                          |     |            |        |             |    |
|             | ▲图4 账号管理页                | 〔面  |            | ▲图 5 绑 | 定学号         |    |

注意: 需绑定本人学号,才能看到课程。请务必保证注册的手机号已绑定学号。

# (三) 学习

|            | 我                |        | <                    | 全部课程 🗸                                | + |
|------------|------------------|--------|----------------------|---------------------------------------|---|
| 学生测        | 1试 🖌             |        |                      | ○ 搜索                                  |   |
| 🛜 待办事项     |                  | ×      | -                    | <b>中华诗词之美</b><br>叶嘉莹                  |   |
| 📚 课程       |                  | )<br>S |                      | 基础医学院                                 |   |
| 📥 云盘       |                  | >      | - 11117.             | <b>虫族入侵——人体寄生虫学</b><br><sup>刘登宇</sup> |   |
| 🔥 小组       |                  | >      | -                    |                                       |   |
| 🚺 笔记本      |                  | >      | 5-4-8-29<br>814 - 11 | 木与人类文明<br><sup>罗建单</sup>              |   |
| 🗘 设置       |                  | ×      | END                  | 已删除课程                                 |   |
|            | 电脑端:i.chaoxing.c | nom    |                      | 已经到底啦~(>_<)~~                         |   |
|            |                  |        |                      |                                       |   |
|            |                  |        |                      |                                       |   |
|            |                  |        |                      |                                       |   |
| ~          | 0 6              |        |                      |                                       |   |
| 「し」」<br>首页 | ↓ 1/3            | ic X   |                      |                                       |   |

登录后,点击"课程"即可看到本学期所学的课程。

▲图6 进入课程

找到课程,点击章节目录,进入学习界面完成相关视频和作业,即可拿到相应的分数。

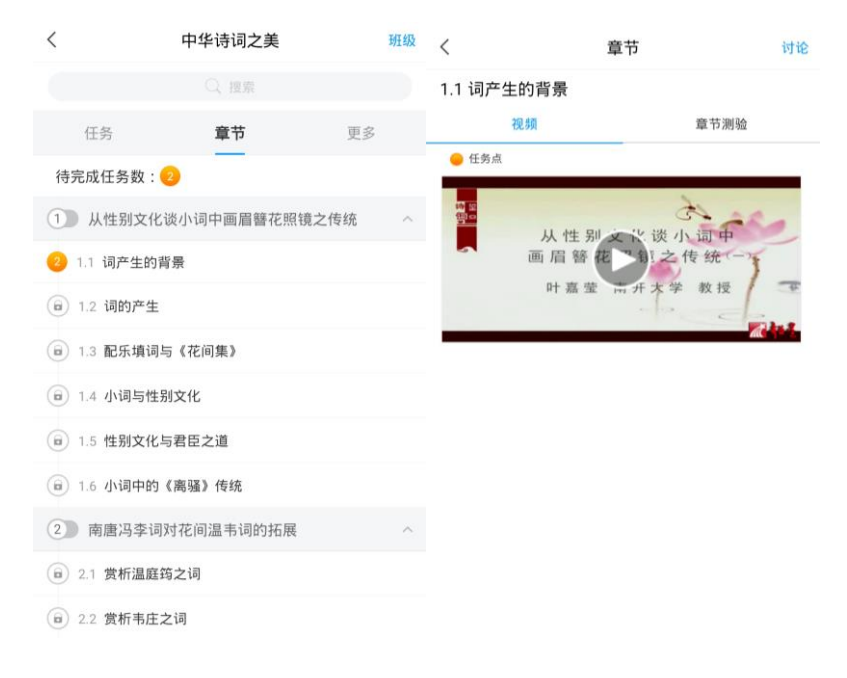

▲图7 章节内容

点击"更多",可以查看课程详细信息(考核比重、考试时间等),以及自己的学习记录和实时分数。对课程内容有疑问可点击"答疑"

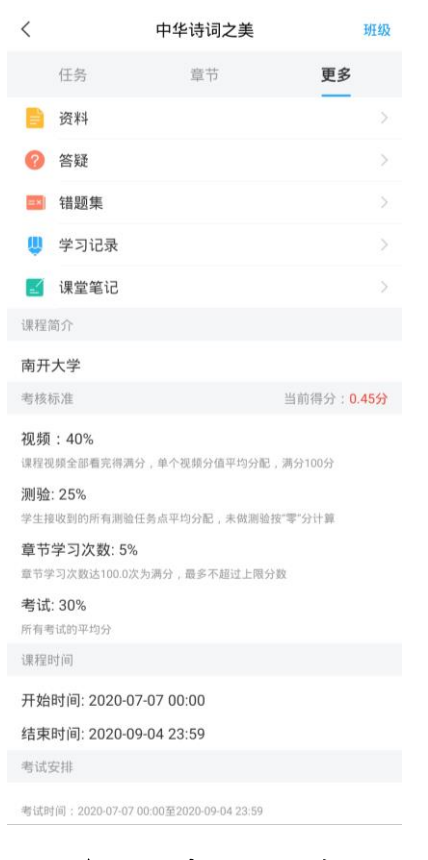

▲图 8 考核比重等

点击"任务",完成教师发布的作业和考试等任务。

| <      | 中华诗词之美      | 班级 | <        | 作业     | 考试         |  |
|--------|-------------|----|----------|--------|------------|--|
| 任务     | 章节          | 更多 | 考试       | 中华诗词之美 |            |  |
| 👤 讨论   |             | >  | <b>1</b> | R交     | 剩余108小时8分钟 |  |
| 📝 作业/考 | 试           | >  |          |        |            |  |
| न      | 拉刷新可查看是否有新任 | 务  |          |        |            |  |

▲图9 任务页面

| <      | 设置 |           | <      | 使用帮助 常见问题       | <b>う</b><br>*服 |
|--------|----|-----------|--------|-----------------|----------------|
| 账号管理   |    | >         | 尔雅通识课  | 学习手册            | _              |
| 修改密码   |    | >         | 视频学习手  | ≡ <del>nn</del> | >              |
| 消息推送设置 |    | >         | 课程建设   |                 |                |
| 语言设置   |    | >         | PC端创建证 | 果程视频教程          | >              |
| 护眼模式   |    |           | 手机端专题到 | 書设(IOS版)        |                |
| 管理存储空间 |    | >         | 注册及登录  | ž               | >              |
| 帮助中心   |    | >         | 新建专题   |                 | >              |
| 关于     |    | 4.6.1.7 > | 编辑专题   |                 | >              |
|        |    |           | 上传音频   |                 | >              |
|        |    |           | 上传视频   |                 | >              |
|        |    |           | 插入音频初  | 见频              | >              |
|        |    |           | 手机端专题到 | 書设(安卓版)         |                |
|        |    |           | 注册及登录  | 1               | >              |
|        |    |           | 创建、编辑  | 专题              | >              |
|        |    |           | 1 14   |                 |                |

在手机端学习课程遇到问题可在"我的""设置"这里咨询在线客服。

▲图 10 在线客服

#### 成绩说明

- 线上成绩(含平时成绩、章测试、线上见面课、期末考试等)占总成绩 60%
- 线上学习有学习行为监控,请注意自己的修读行为;部分课程无线上见面课,具体线 上成绩情况可点击【学习】模块的【成绩分析】入口,可查看该门课的当前线上成 绩、学习时间、考试时间、线上成绩规则。
- 参加了线上见面课仍需参加线下集中研讨。
- 线下学习表现(含作业、集中研讨和考勤情况、线下考试等)占总成绩 40%
- 注意:学生选课后应按照规定要求修读课程,在完成线上和线下的全部教学活动,参加课程线上和线下的所有教学活动并取得及格(60分)及以上的总成绩方可取得相应学分。学生应按时进行线上报到及加入所属的课程群,在课程允许线上报到起 30 天(含)内仍未报到,或在线上考核前学习进度为0的,或完成线上全部教学活动及考核但因未及时加群、加入错误的课程群或非教务处认定事由导致线下集中研讨参与学时数未达到线下集中研讨总学时数 75%的,所修读相关课程考核成绩记为"0"分,标注取消资格,不能取得相应学分。

学生参加在本校进行的线上见面课的,可计入参加线下集中研讨学时数;因教务 处所认定的事由(如本学院专业课程与网络共享通识选修课程冲突,或经选拔代表我 校参加科技、体育、文艺竞赛等)确实无法参与线下集中研讨的,应至少提前1天按 照学校相关规定提交正式假条及相关证明(特殊情况的,事后应尽快补办请假手 续),并在销假后完成课程辅导教师规定的教学活动;无正式假条者,或非教务处认 定事由请假的,计入未参与线下集中研讨学时数。

• 最终总成绩以教务系统显示为准。

(详情请查阅《广西师范大学网络共享通识选修课程教学管理办法》)